こっそりお届けする限定プレゼントサイト

P

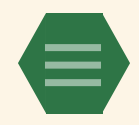

# WordPress(ワードプレス)で始める場合の開設手順

WordPressを利用するための準備を始めましょう!

WordPressを使うには、最初にお金を払って 『**ドメイン**』と『**サーバー**』を 契約する必要があります。

ドメインは、ブログの住所。

サーバーは、ブログを建てる土地のようなイメージです。

この2つが揃えば、ブログが開設できます。

そして契約後、サーバーの管理画面から WordPressを使う設定ができるようになります。

ドメインとサーバーについて もう少し詳しく知りたい場合は、 こちらをご覧いただくと なんとなく理解できると思います!

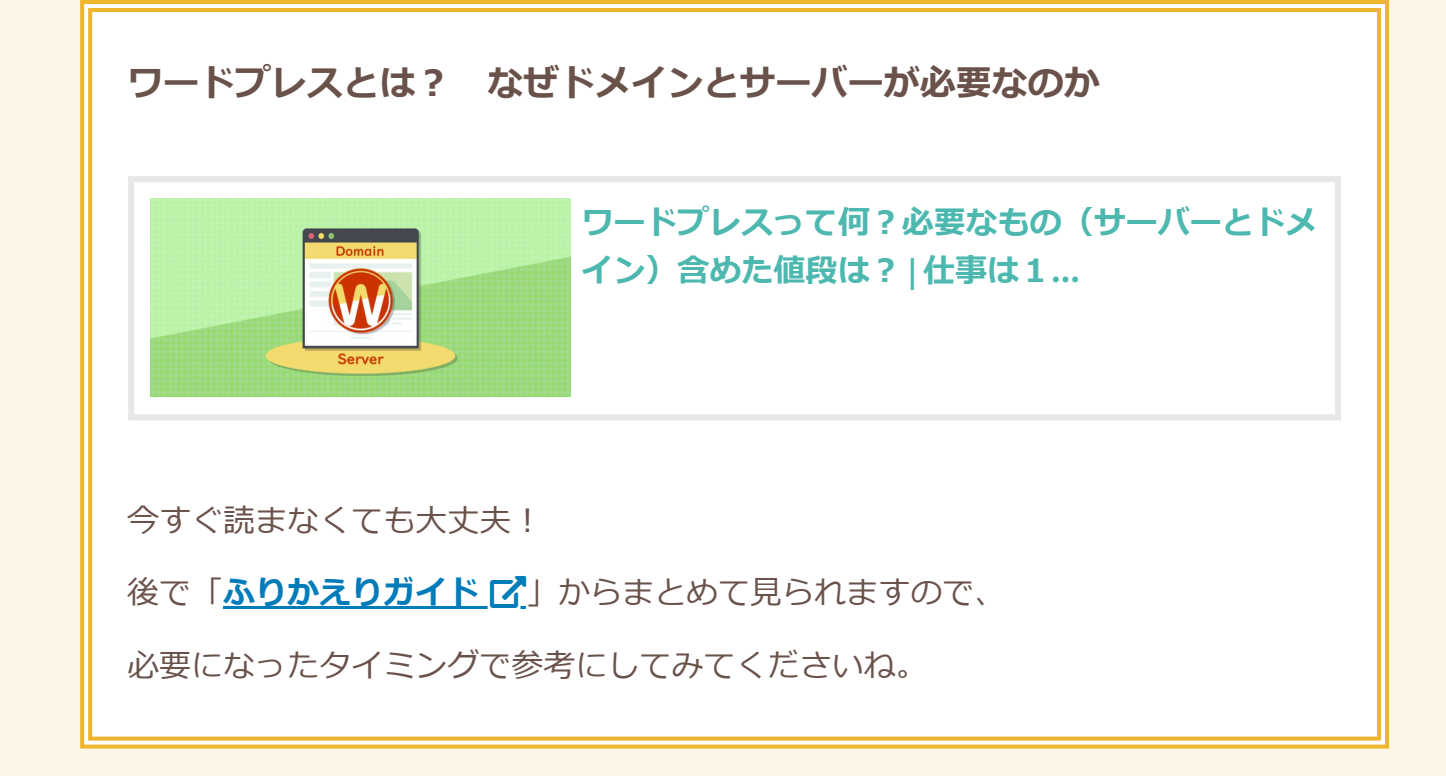

- 今回のワーク -

- サーバーを契約しよう
- ドメインを契約しよう
- 契約したら、WordPressの設定をしよう

## ちくじ ドメインとサーバーの価格をチェック サーバーを選んで契約しにいこう お得な申込み方法1:自己アフィリエイト お得な申込み方法2:キャンペーンを狙う ドメイン名を決めて契約しにいこう ワードプレスを使えるようにセッティング

# ドメインとサーバーの価格をチェック

ドメインはドメイン取得サービスから、 サーバーはサーバー会社から、 それぞれ契約することになります。

(※おすすめの会社は後ほどご紹介します)

また、ドメインもサーバーも、 年間(or月間)での契約になっています。

(期限がきたら契約を更新する形式です)

価格はカンタンにまとめるとこんな感じです!

|      | だいたいの金額              | 契約スタイル                               |
|------|----------------------|--------------------------------------|
| ドメイン | <b>1年</b> で1000円くらい  | <b>1ブログ</b> につき <b>1ドメイン</b> 契約する    |
| サーバー | <b>1ヶ月</b> で1000円くらい | <b>1サーバー</b> の中に <b>複数ブログ</b> を契約できる |
|      |                      | ※サーバーによっては<br>ブログ数の制限があります。          |

サーバーは一見お高く感じますが、

複数ブログを作るなら実はとても安いものです。

1つのアカウントさえあれば複数のブログを 追加料金なしに登録することができます。

(最初は1つのブログだけを 大事に育てていくことになるかもしれませんが、 今後2つ目のブログを作ることになったら これを思い出してください)

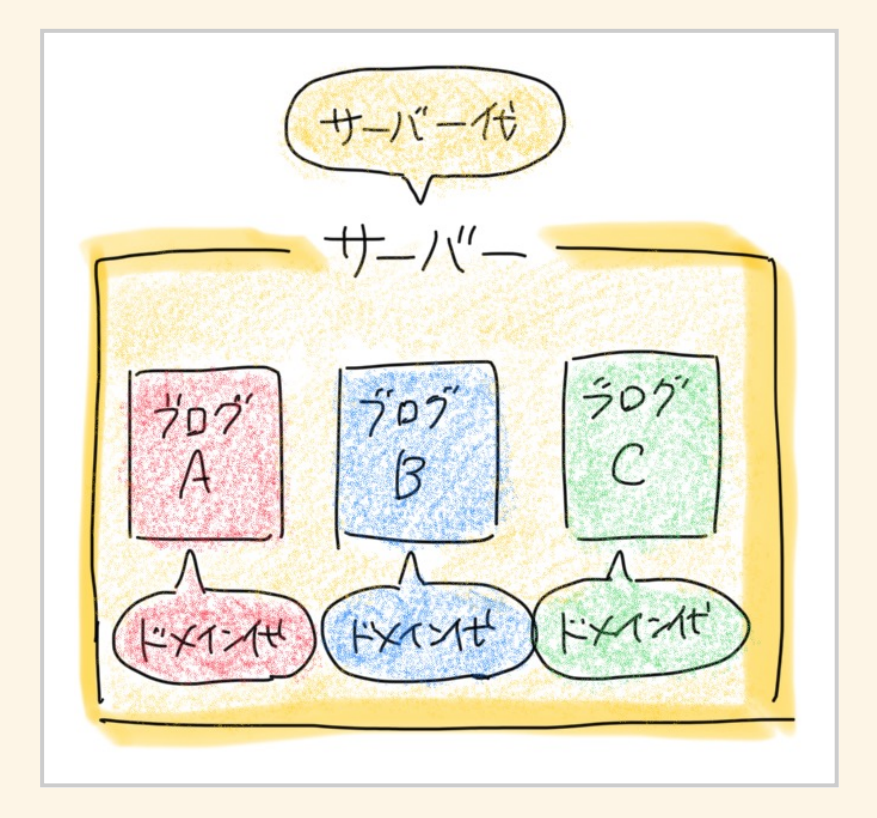

「ドメイン」は安い代わりに、 1ブログにつき1ドメイン契約する必要があります。

ちなみに**どこの会社から取得しても** とくに損得がないという特徴があります。 逆に「サーバー」は、今後複数のブログで ずっと使うことにもなるかもしれないのと、 サーバー会社によってスペックが異なるので、 慎重に選びましょう!

安心できるサーバー会社を紹介するので さっそく見ていきましょう!

# サーバーを選んで契約しにいこう

アネオトがおすすめするサーバーは、 『エックスサーバー』『mixhost』『ColorfulBox』 このあたりです!

どれも高機能で表示速度が早く、

**大量アクセスにも耐えられる**からです。

こちらの記事に各サーバーの特徴や おすすめのプランをまとめています。

後で「<u>ふりかえりガイド 了</u>」からまとめて見られますので、

必要になったタイミングで参考にしてみてくださいね。

上記の記事内のリンクから そのまま契約の申し込みもできますので、 合いそうなサーバーを選んでみてください。

### お得な申込み方法1:自己アフィリエイト

上記の記事内から直接申し込んでもOKですが、 実は少しの手間でお得に サーバー契約ができる方法があります!

『**自己アフィリエイト(セルフバック)**』を使う方法です。

『A8.net』などの**ASP**や、

『モッピー』などの**ポイントサイト**に

ご希望のサーバー契約案件があった場合、

そこから申し込めばキャッシュバックが貰えます。

自己アフィリエイトとは、 アフィリエイト案件である商品やサービスを 自分で購入することで、 それが自分の成果になるという制度です。

#### 自分で買ったのに、自分に報酬が入るわけです!

(※自己アフィリができない案件もあります)

めちゃくちゃお得なので、 今回使わなかったとしても 今後なにかと活用するといいでしょう!

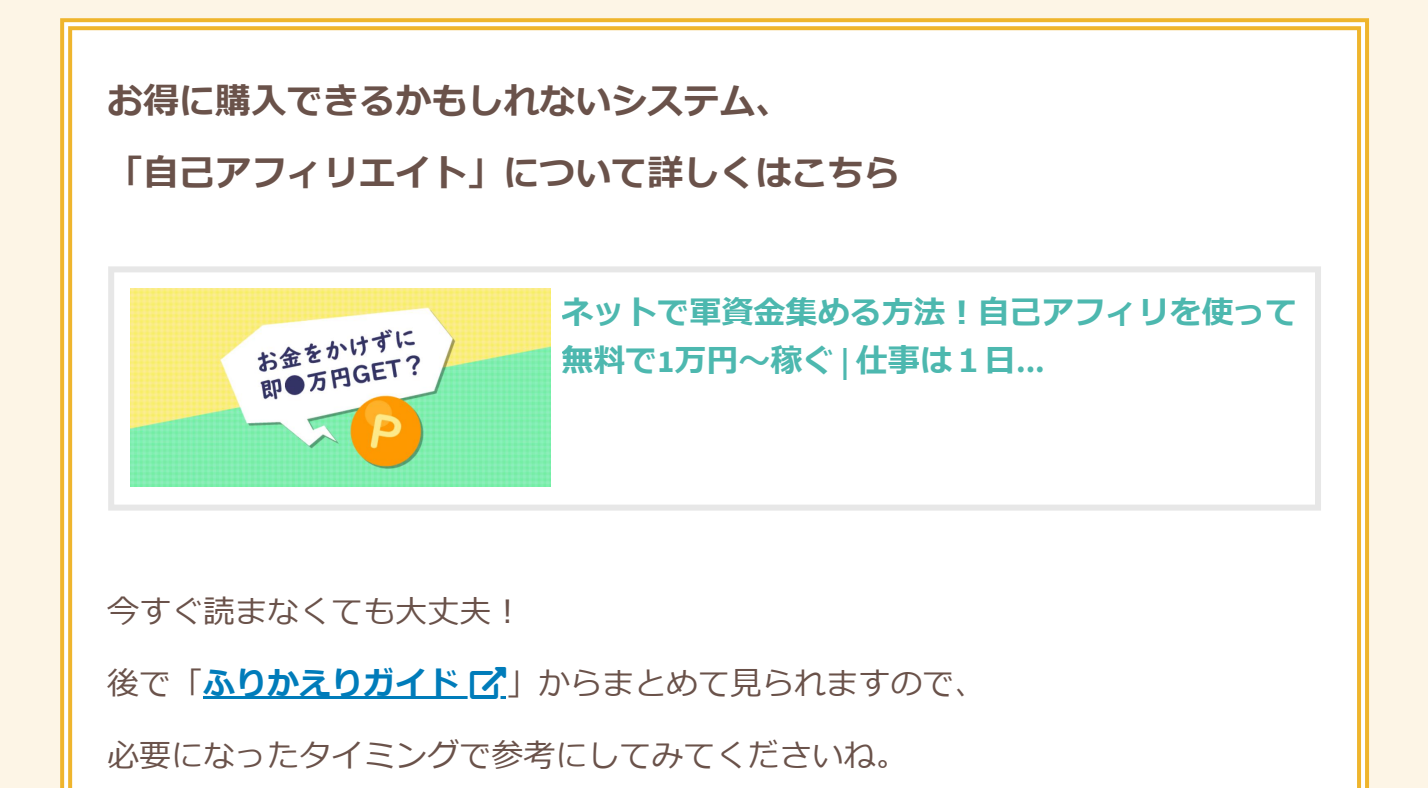

### お得な申込み方法2:キャンペーンを狙う

サーバー会社では、時期によって 「ドメインが無料でついてくる!」などの お得なキャンペーンを実施していることがあります。

実施していれば、サーバー会社サイトの トップページで大々的に打ち出しているはずです。

狙いのキャンペーンが始まるまではブログを始めず、 お得な時期を虎視眈々と狙うのもアリかもしれません。

(ブログが書けない間は、 書きたいネタをノートやメモアプリに ストックしておく日々にするなど)

とはいえ、ドメインは もともと安くて無料のようなものなので、

キャンペーンのタイミングが合わないせいで ブログ開始を足止めされ続けるのはシャクですし、 素直にドメイン取得しに行っちゃっていいと思います!

### ドメイン名を決めて契約しにいこう

サーバーが契約できたら、 続けてドメインの方も契約しましょう!

ドメイン(独自ドメイン)とは、 あなたオリジナルのURLアドレスのことです。

そのため、URLとなる名前を決める必要があります。

契約しにいく前に、どんなURLにしたいか ドメイン名候補を考えておきましょう。

詳しい考え方はこちらをご覧ください。

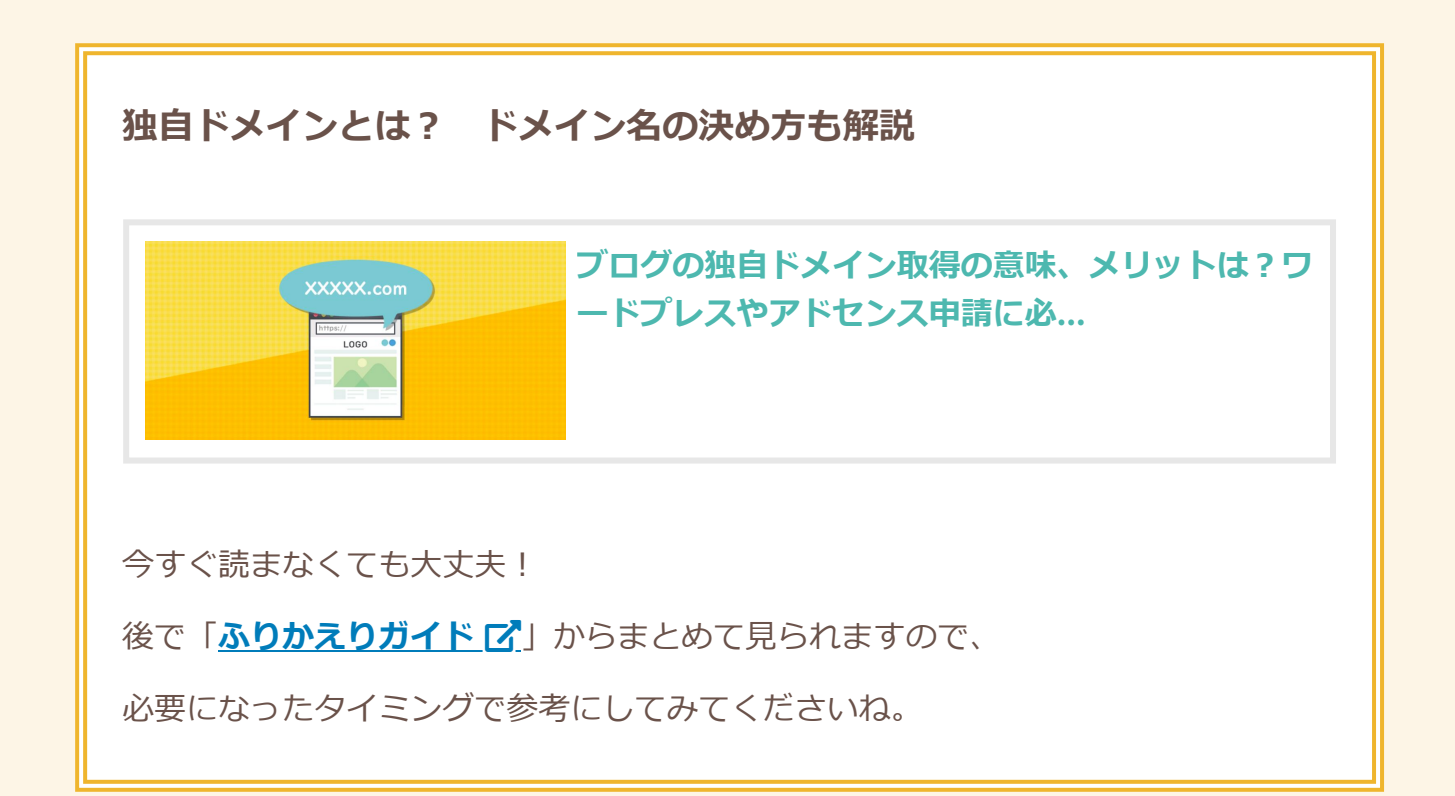

そしてドメイン取得サービスは、

正直どこから契約しても変わりません!

強いて言えば管理画面が見やすいかくらいです。

「.com」か「.net」が安くとれればOK!

そしてどこのドメイン取得サービスも、 値段はほとんど変わらないはずです。

『ムームードメイン』か『お名前.com』が 利用者が多いので安心ですね!

こちらのページで紹介しているので、 見ながら契約してみてください。

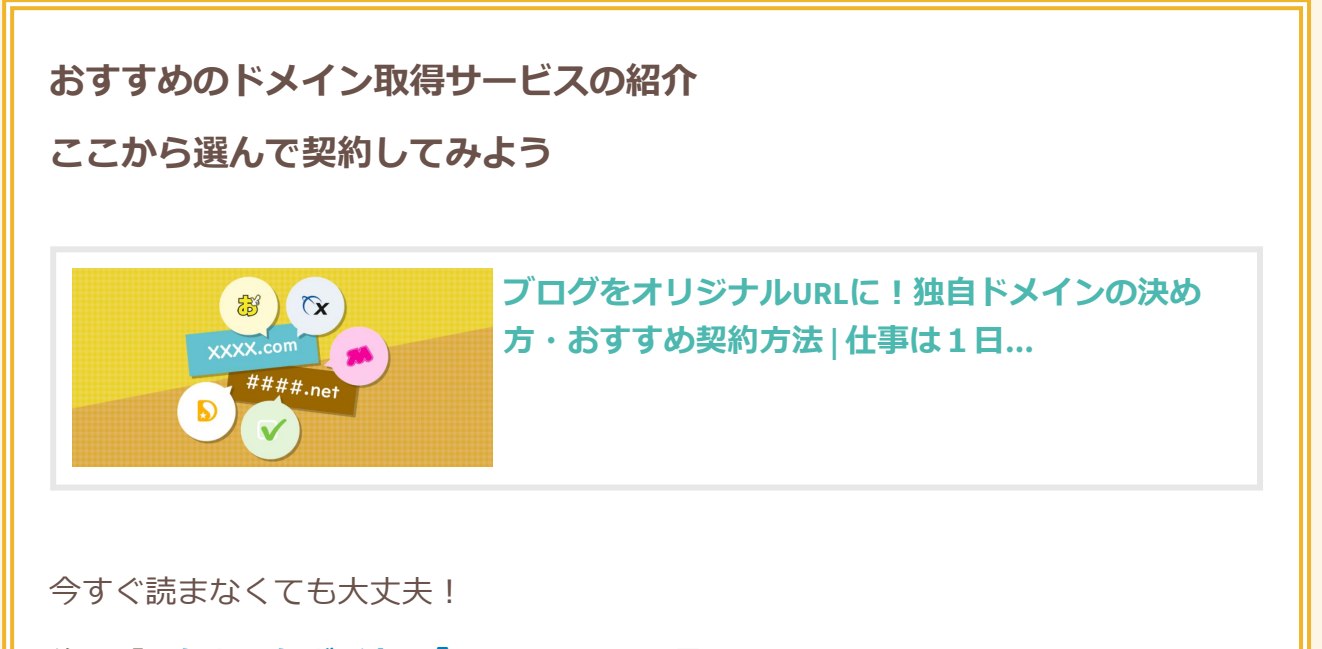

後で「<u>ふりかえりガイド </u>」からまとめて見られますので、

必要になったタイミングで参考にしてみてくださいね。

ドメイン取得の際も、サーバーと同じく、 自己アフィリエイトが使える場合があります。

自己アフィリでお得に契約できないか 案件を探してみるといいでしょう!

ワードプレスを使えるようにセッティ

サーバーとドメインの契約ができたら、 サーバーにドメインを設定して紐づけます。

そしてワードプレスをサーバーにインストールします。

手順はサービスごとに異なりますので、 契約したサービスの使い方を調べてみてください。

ドメイン設定手順(公式ページのヘルプ):

<u>エックスサーバーの場合 </u> / <u>mixhostの場合</u> / <u>ColorfulBoxの場合</u> /

よくわからなかったら、たとえば

「エックスサーバー ムームードメイン」など お使いのサーバー+ドメインの名前で検索すると わかりやすい記事が見つかるはずです。

ワードプレスのインストール手順についても 「エックスサーバー WordPress」といった言葉で検索して 最新の情報を参考にしてみてください!

### SSL化(「https://」化)も忘れずにチェック

ちょっと高度な話ですが、 ブログのURLの「**http://」**を 「**https://」**(sを追加)の形に変更しないといけません。

「s」はセキュリティのsです。

httpのままだと「保護されていないページ」という、 怪しいサイト扱いをされてしまうのです。 「https~」なら、安全な通信を行なっている (個人情報が漏れないサイトである)となり、 Googleからの評価もちょっと上がります。

この変更設定をSSL化(https化)といいます。

お使いのサーバーに SSL化設定機能があるはずなので、 始めたての今のうちにSSL化してしまいましょう!

後回しにしてしまうと、

ブログ内のすべてのリンクを 「http→https」に書き直す作業が発生して 面倒になってしまいますからね。

といっても、近頃はサーバーを契約した瞬間、 とくに作業をせずとも自動で SSL化してもらえるケースが多いです。

サーバー側で自動的にSSL化対応してくれているなら、 あとはあなたが手動でWordPressの管理画面から ちょっと操作するだけでSSL化は完了です。

サーバー側で本当にSSL化できているのかが よくわからなかったら、とりあえず先に WordPressの管理画面からいじってみましょう。 1. WordPressの管理画面(ダッシュボード)にアクセス

http://あなたのドメイン名/wp-admin/

2. サイドバーの「設定」>一般より、URLを変更

URL入力欄はこちらの2箇所あります。

「https~」となるように「s」を追加入力しましょう。

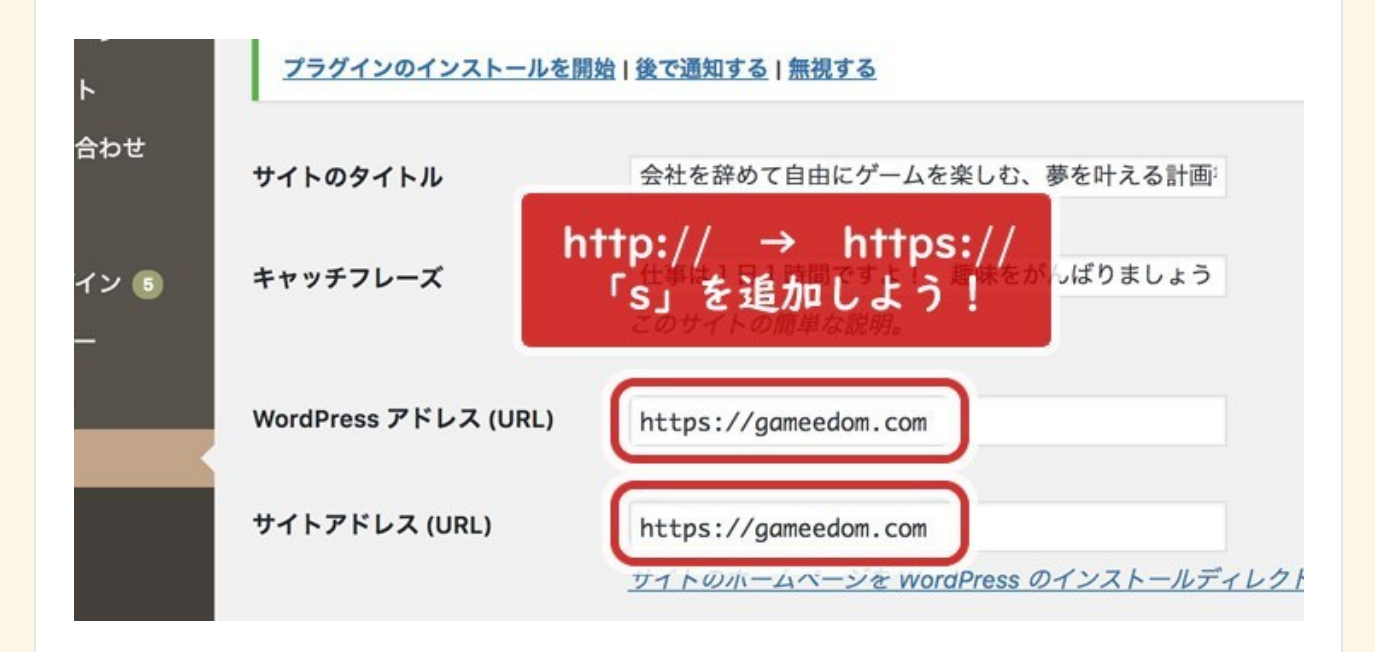

下の方の「保存」ボタンを押すのを忘れずに!

3. 実際にhttps~のURLにアクセスして確認

変更後のURL(https~)に問題なくアクセスできたら、 SSL化できているということになります。

これでもし、 httpsにしたらアクセスできなくなった! という場合は、

サーバー側でSSL化の作業が必要ということになるので、 お使いのサーバーのSSL化のやりかたを 調べて行ってみてください。

また、SSL化が反映されるには 数時間かかることもあります。

焦らず一旦置いておきましょう。

「すでにWordPressでブログ運営してて、 httpのまま何記事か書いちゃってるよー!」

という場合は、こちらの記事を参考に なるべく早めに修正してみてください。

> ワードプレスブログを後からSSL化する手順 []

無事、SSL化が完了したら、 ブログ自体と、管理画面(ダッシュボード)を 両方ブックマークしておきましょう!

ブログのURL▶ https://あなたのドメイン名

管理画面のURL ▶ https://あなたのドメイン名/wp-admin/

今後はいつもWordPressの管理画面から ブログの更新を行うことになります。

## 今回やることまとめ

- 今回のワーク -

1. <u>サーバーを契約できたか?</u>

2. <u>ドメイン名を決めて、契約できたか?</u>

3. サーバーにドメインを紐付けられたか?

4. 契約したら、WordPressをサーバーにインストールできたか?

5. WordPressがSSL(https)化できているかチェックしたか?

(クリックして振り返ってみましょう!)

このあとはサーバーやドメインの 管理画面を触ることはほとんどありません。

こういった初期設定が

なかなか面倒でわかりにくく、

イヤになるところですが、 最初だけなのでがんばって乗り越えましょう!

なるべく最新情報をネットで調べながら 行っていってください。

たくさんの記事が解説しているはずです。

今後も、こういった設定系・手順系は Google検索を活用しながら進めていき、 同時に検索能力と解決能力も アップさせていきましょう!

続けて、ブログのデザインをいじっていきます!

ブログの進め方戦術ガイドに戻って

「<u>ブログのデザインを設定しよう</u>」へお進みください。

途中で登場した参考記事はこちらからまとめて見返せます。

▶ <u>【ふりかえり用】解説記事まとめガイド</u>

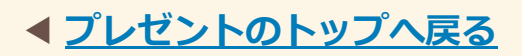

PROUDLY POWERED BY WORDPRESS THEME: HEXA BY WORDPRESS.COM.